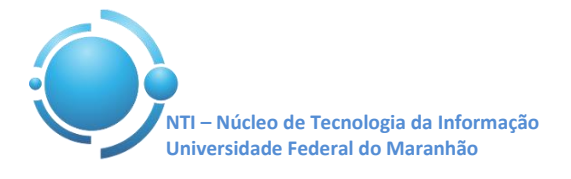

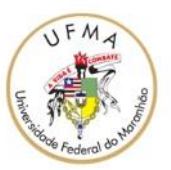

Documento: Wi-Fi\_UFMA\_Ubuntu Versão: 1.0

## GUIA PARA CONFIGURAÇÃO DE ACESSO Wi-Fi UFMA NO UBUNTU Data: 07/05/2015

Para se conectar a rede Wi-Fi em hotspots da UFMA utilizando o sistema operacional Ubuntu, vá até o Gerenciador de Conexões do Ubuntu. Selecione a rede com SSID "**UFMA**".

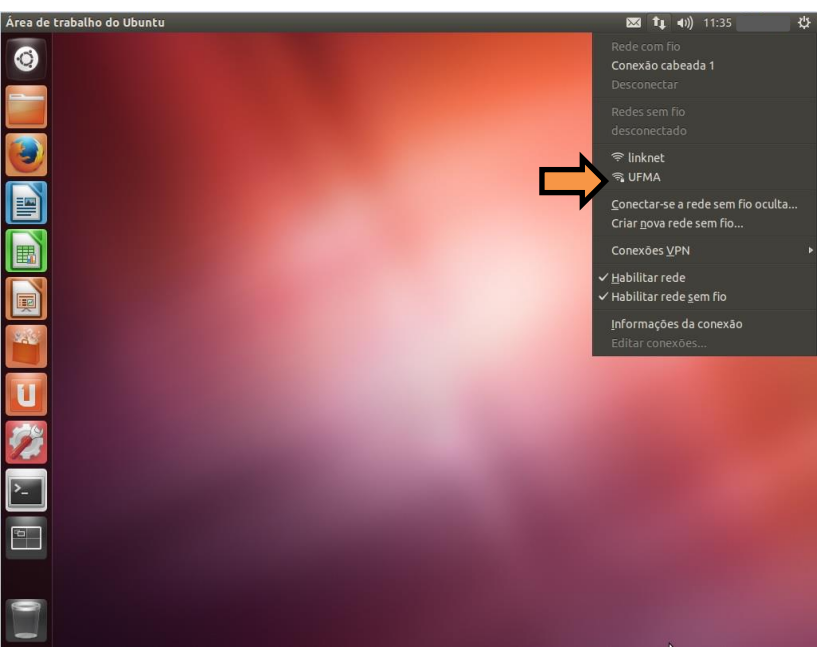

Figura 1 – Gerenciador de Conexões

Após selecionar o SSID **"UFMA**" irá aparecer uma janela com a seguinte legenda "**Autenticação necessária pela rede sem fio**". Nesta janela deverão ser preenchidas as informações adequadamente para estabelecer conexão com a rede Wi-Fi.

| S AL | itenticação necessária n                    | a rede sem fio                                                      |                                 |
|------|---------------------------------------------|---------------------------------------------------------------------|---------------------------------|
| (:-  | Autenticação nece<br>Senhas ou chaves de cr | <b>essária pela rede sem fi</b><br>iptografia são necessárias pa    | o<br>Ira acessar a rede sem fio |
|      | "UFMA".                                     |                                                                     |                                 |
|      | Segurança sem fio:                          | WPA & WPA2 empresas                                                 | •                               |
|      | Autenticação:                               | TLS encapsulado                                                     |                                 |
|      | Identidade anônima:                         | [                                                                   |                                 |
|      | Certificado CA:                             | (Nenhum)                                                            |                                 |
|      | Autenticação interna:                       | MSCHAPv2                                                            | •                               |
|      | Nome de usuário:                            | 11000101112                                                         |                                 |
|      | Senha:                                      | 1                                                                   | _                               |
|      |                                             | <ul> <li>Pedir esta senha todas a</li> <li>Mostrar senha</li> </ul> | s vezes                         |
|      |                                             |                                                                     | Cancelar Conectar               |
|      |                                             |                                                                     |                                 |

Figura 2 – Janela para Autenticação

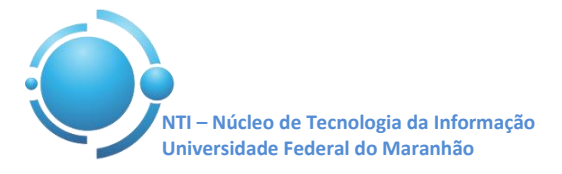

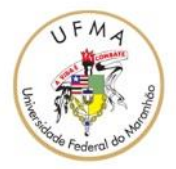

Os seguintes campos abaixo deverão ser preenchidos desta forma conforme a Figura 3: Segurança sem fio: WPA & WPA2 empresas Autenticação: EAP Protegido (PEAP) Autenticação interna: MSCHAPv2

| 0  |                                           |                                                                      |                           |     |
|----|-------------------------------------------|----------------------------------------------------------------------|---------------------------|-----|
|    |                                           |                                                                      |                           |     |
|    | tenticação necessária n                   | a rede sem fio                                                       |                           |     |
|    | Autenticação necessária pela rede sem fio |                                                                      |                           |     |
|    | Senhas ou chaves de cr<br>"UFMA".         | intografia cão necessárias na<br>TLS                                 | ra acessar a rede sem fio |     |
|    | Segurança sem fio:                        | LEAP<br>RÁPIDO                                                       |                           |     |
|    | Autenticação:                             | TLS encapsulado                                                      |                           |     |
|    | Certificado CA:                           | (Nenhum)                                                             |                           |     |
| U  | Autenticação interna:                     | MSCHAPv2                                                             |                           |     |
| 22 | Nome de usuário:<br>Senha:                |                                                                      |                           | 1.0 |
| >  |                                           | <ul> <li>Pedir esta senha todas as</li> <li>Mostrar senha</li> </ul> | i vezes                   |     |
|    |                                           |                                                                      | Cancelar Conectar         |     |
|    |                                           |                                                                      |                           |     |
|    |                                           |                                                                      |                           |     |

Figura 3 – Forma de Autenticação rede sem fio

O campo "Identidade Anônima" deverá ficar em branco, "Certificado CA" ficará (Nenhum), nos campos "Nome de usuário" e "Senha", entre com suas credenciais utilizadas para se autenticar nos SIGs (SIGAA, SIPAC, SIGRH) clique em conectar e realize autenticação. Ver Figura 4.

| 0        |                                                                                         |                                                                      |                  |   |
|----------|-----------------------------------------------------------------------------------------|----------------------------------------------------------------------|------------------|---|
|          |                                                                                         |                                                                      |                  |   |
| N (8 Au  | tenticação necessária n                                                                 | a rede sem fio                                                       |                  |   |
|          | Autenticação necessária pela rede sem fio                                               |                                                                      |                  |   |
|          | Senhas ou chaves de criptografia são necessárias para acessar a rede sem fio<br>"UFMA". |                                                                      |                  |   |
|          | Segurança sem fio:                                                                      | WPA & WPA2 empresas                                                  | •                |   |
|          | Autenticação:                                                                           | EAP Protegido (PEAP)                                                 | •                |   |
|          | Identidade anônima:                                                                     | [                                                                    |                  |   |
|          | Certificado CA:                                                                         | (Nenhum)                                                             |                  |   |
|          | Versão do PEAP:                                                                         | Automático                                                           | *                |   |
|          | Autenticação interna:                                                                   | MSCHAPv2                                                             | •                |   |
|          | Nome de usuário:                                                                        | reginaldo.rossi                                                      |                  |   |
|          | Senha:                                                                                  |                                                                      |                  |   |
|          |                                                                                         | <ul> <li>Pedir esta senha todas as</li> <li>Mostrar senha</li> </ul> | vezes            |   |
| <b>⊳</b> |                                                                                         |                                                                      | Cancelar Conecta | F |
|          |                                                                                         |                                                                      |                  |   |
|          |                                                                                         |                                                                      |                  |   |
|          |                                                                                         |                                                                      |                  |   |

Figura 4 – Dados para login e senha

Após informar os dados corretamente, a conexão com a rede UFMA deverá ser estabelecida com sucesso.

OBS: Estas configurações serão necessárias apenas no primeiro acesso a rede "UFMA", demais acessos serão automáticos.